## Backup **TOU** Windows Live Mail

Για να κάνετε backup το Windows Live Mail πρέπει να δημιουργήσετε ένα αντίγραφο όλων των αρχείων στον κατάλογο που περιέχει το μήνυμα και τα αρχεία της βάσης δεδομένων.

Η τοποθεσία του χώρου αποθήκευσης μηνυμάτων μπορεί να βρεθεί μέσω Tools / Εργαλεία | Options / Επιλογές | Advanced / Εκτεταμένη | Maintenance / Συντήρηση | Store Folder (εξ ορισμού είναι% USERPROFILE% \ AppData \ Local \ Microsoft \ Windows Mail \) και η θέση είναι, επίσης, ορίζεται ως το "Store Root" τιμή του κλειδιού Windows Mail μητρώου παρακάτω.

Εκτός από τη δημιουργία αντιγράφων ασφαλείας των αρχείων, χρειάζεται και η εξαγωγή αυτών των 3 κλειδιών μητρώου:

Πληκτρολογήστε regedit στο Start / Έναρξη > Run / Εκτέλεση και βρείτε:

HKEY\_CURRENT\_USER\Software\Microsoft\Windows Mail HKEY\_CURRENT\_USER \ Software \ Microsoft \ Windows Mail

Αυτό είναι το πιο σημαντικό κλειδί μητρώου και περιέχει σχεδόν όλες τις ρυθμίσεις και τους κανόνες για το Windows Mail.

HKEY\_CURRENT\_USER\Identities HKEY\_CURRENT\_USER Identities \

HKEY\_CURRENT\_USER\Software\Microsoft\IAM HKEY\_CURRENT\_USER \ Software \ Microsoft \ IAM

Σημειώστε ότι όταν την αποκατάσταση ενός backup, όταν το λειτουργικό έχει εγκατασταθεί εκ νέου, οι κωδικοί πρόσβασης απολογισμού θα πρέπει να εισάχθούν από τον χρήστη.

## **Επαναφορά** Βackup

Δημιουργήστε ένα νέο κατάλογο που ταιριάζει με το προηγούμενο κατάλογο και βεβαιωθείτε ότι συμφωνεί επίσης με το "Store Root". Στη συνέχεια, αντιγράψτε τα αντίγραφα ασφαλείας των αρχείων σε εκείνον τον κατάλογο και βεβαιωθείτε ότι τα αρχεία δεν είναι μόνο για ανάγνωση. Τρέξτε το regedit και διαγράψτε τα 3 κλειδιά μητρώου που αναφέρονται παραπάνω. Ανοίξτε το Windows Live Mail.